АО «ОРЕНБУРГСКАЯ ФИНАНСОВО-ИНФОРМАЦИОННАЯ СИСТЕМА «ГОРОД»

## Методическое пособие для подачи заявления по изменению количества потребителей на сайте АО «Система «Город» www.orenpay.ru

Оренбург, 2019

### Оглавление

| Введение                                                    | 3  |
|-------------------------------------------------------------|----|
| 1. Заполнение формы сервиса «Сервис по изменению количества |    |
| потребителей»                                               | .4 |

#### Введение

Данный сервис предназначен для изменения информации о количестве постоянно и/или временно зарегистрированных потребителей в жилом помещении (частный дом, многоквартирный дом) для расчета размера платы за коммунальные услуги. Указанный сервис размещен на сайте orenpay.ru в разделе «Абонентам»- «Онлайн сервисы».

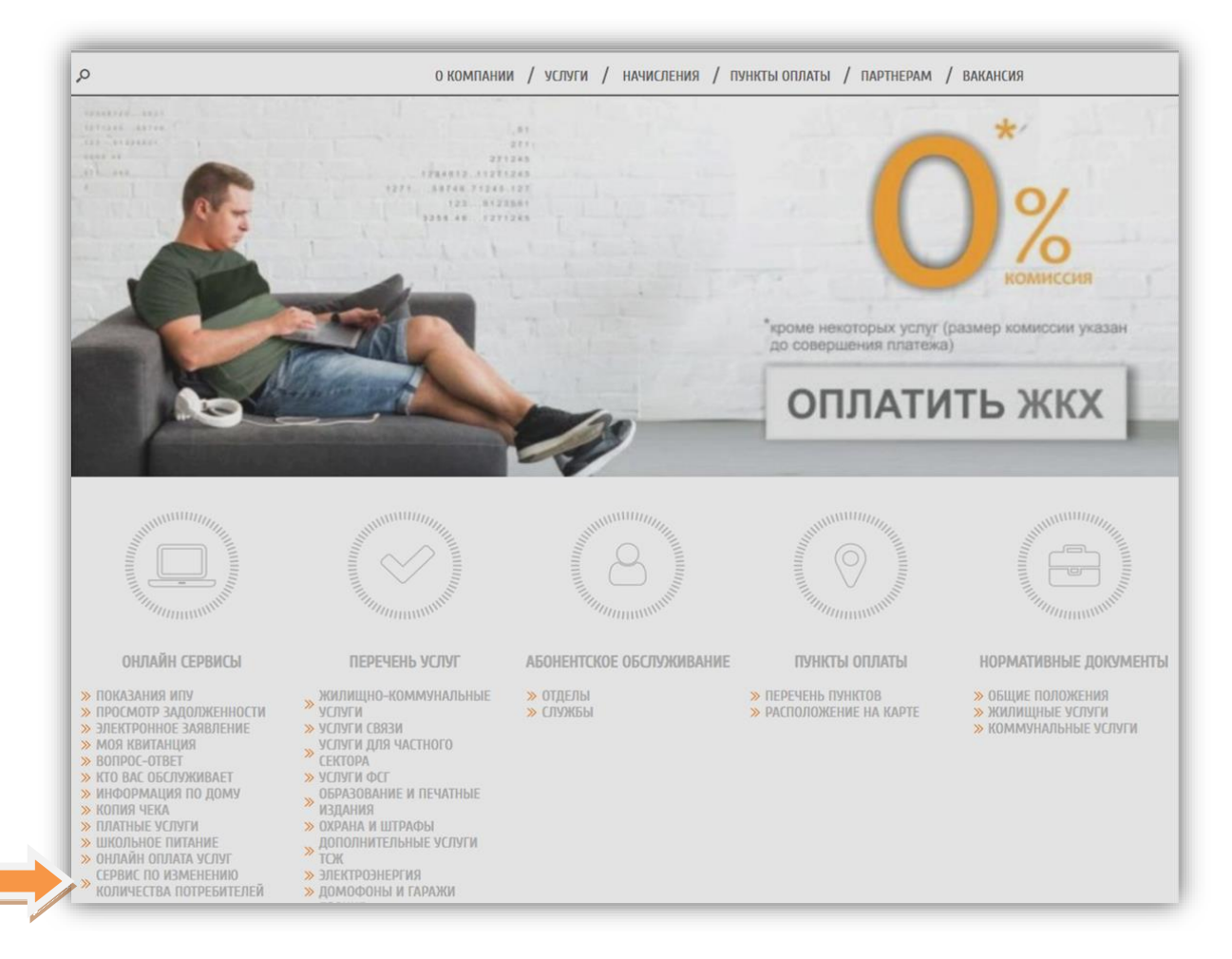

*Puc. 1* 

# 1. Заполнение формы сервиса «Сервис по изменению количества потребителей»

В открывшейся форме необходимо заполнить следующие поля:

|               | о компании /               | услуги / начисления / пу               | нкты оплаты / партнерам / |  |  |
|---------------|----------------------------|----------------------------------------|---------------------------|--|--|
|               | СЕРВИС ПО ИЗМЕН            | ЕНИЮ КОЛИЧЕСТ                          | ВА ПОТРЕБИТЕЛЕЙ           |  |  |
|               | Описание сервиса           |                                        |                           |  |  |
|               | * Тип населенного пункта   | ГОРОД                                  | •                         |  |  |
|               | 🔫 * Населенный пункт       | Выберите населенный пункт              |                           |  |  |
| Выбрать адрес | * Тип улицы                | улица                                  |                           |  |  |
|               | * Улица                    | Выберите населенный пункт              | •                         |  |  |
|               | Дом                        |                                        |                           |  |  |
|               | Квартира                   |                                        |                           |  |  |
|               |                            | ФИО абонента                           | Статус                    |  |  |
|               | * Абоненты                 | Дата начала                            | Дата окончания            |  |  |
|               |                            | Добавить                               | Удалить                   |  |  |
|               | * Номер телефона           |                                        |                           |  |  |
|               | * Шаблон заявления         | Выберите файл Файл не выб              | ран<br>Скачать шаблон     |  |  |
|               | * Подтверждающий документ  | Выберите файл Файл не выб              | іран                      |  |  |
|               | * Ваш Email-адрес          |                                        |                           |  |  |
|               | Согласен на обработку перс | ональных данных <u>(текст соглашен</u> | (яи                       |  |  |
|               | Отправить заявку           |                                        |                           |  |  |

*Puc. 2* 

1. Выбрать адрес.

2. Внести ФИО (полностью) всех постоянно/временно зарегистрированных потребителей в данном помещении. Выбрать статус добавляемого абонента:

- постоянная регистрация;

- временная регистрация (необходимо указать дату начала и конца регистрации).

С помощью кнопки «Добавить» Вы можете вставить дополнительно поле для ввода;

3. Номер телефона и адрес электронной почты;

4. Скачать шаблон «Шаблон заявления». Заполнить (*Puc. 3*) собственноручно (от руки или в печатной форме) все поля заявления, обязательно проставить собственноручную подпись и отсканировать в формате JPG/PDF затем вложить с помощью кнопки «Выберите файл»;

ОБРАЗЕЦ

| Генер | зально | му дир  | ектор  | У     |      |      |
|-------|--------|---------|--------|-------|------|------|
| AO«   | Систех | ла «Гор | од» І  | .н. с | авел | ьеву |
| от    | HBA    | HOBA    | 7      | UBA   | HA   |      |
| U     | BAHO   | OBU4    | A      |       |      |      |
|       |        | (ФИО п  | юлност | ью)   |      |      |
| Адре  | c: T.  | OPER    | 46 Y A | 90    |      |      |
| YA.   | HOB    | ASI,    | A. 1   | 10, 1 | EB.  | 5    |
| Тел:  | 89     | 228     | 112.   | 233   |      |      |

#### Заявление

| Прошу по адресу: | F. OPEHBY.     | Pr, yn.      | HOBAS    | 7, 1. 10,  | KB. 5    |          |          |
|------------------|----------------|--------------|----------|------------|----------|----------|----------|
| производить начи | сление платы и | исходя из ук | азанного | количества | постояни | о (и/или | временно |
| зарегистрировани | ых потребителе | й            |          |            |          |          |          |

| №<br>п/п | ФИО                           | Дата<br>рождения |
|----------|-------------------------------|------------------|
| 1        | UBAHOB UBAH UBAHOBUY          | 12.10,195        |
| 2        | UBAHOBA MAPUS ANERCAMA, POBHA | 05.07.195        |
| 3        |                               |                  |
| 4        |                               |                  |
| 5        |                               |                  |
| 6        |                               |                  |
| 7        |                               |                  |
| 8        |                               |                  |
|          |                               |                  |
|          |                               |                  |

Подтверждающие документы прилагаются.

| CTIPABEA     | C | MACHOPTHOPO  | CTONA  |
|--------------|---|--------------|--------|
| - 111 1151-1 | - | 111010-19010 | 010111 |

Письменный ответ на обращение не требуется.

«20» ЯНВАРЯ 2019г.

UBAHOB H.H.

*Puc.* 3

5. Далее вложить скан-копию подтверждающего документа (справка с паспортного стола о составе семьи/справка из администрации сельсовета о количестве постоянно/временно проживающих потребителей, выданная на основании записи из похозяйственной книги);

Необходимым условием для обработки заявления является согласие на обработку персональных данных.

После успешной подачи заявки, ей будет присвоен уникальный номер и на электронную почту поступит письмо:

Уважаемый абонент!

Ваша заявка № \* от (дата подачи заявки) принята в работу, уведомление о результате исполнения будет направлено в течении 30 дней на указанный Вами адрес электронной почты.

Если заявка не исполнена по каким-либо причинам, то Вы получите письмо следующего содержания:

Ваша заявка № \* от (дата подачи заявки) не исполнена по причине: (причина отклонения исполнения заявки).